## 承德应用技术职业学院学生小条缴费流程

第一步:微信搜索——承德银行,或 扫描如下二维码关注"承德银行微信公众 号",进入"惠服务"——非税缴费 承德银行微信 第二步:选择"河北非税电子化收 × 河北省政府非税收入收缴 . . . ● <u>永德银行</u> BANK OF CHENGDE 400-60-96368 缴(小条缴费)",如下图: 河北省政府非税收入收缴 请选择缴费项目 河北非税电子化收缴 河北非税电子化收缴 (小条缴费) × 河北省政府非税收入收缴 第三步: 输入 20 位缴费号, 点击查询 河北省政府非税收入收缴 < 缴款单,如下图: ①营业时间为00:30-22:00 缴款识别码请参考纸质缴费单据或者咨询相关单 位 (温馨提示: 缴款识别码中如果有字母 缴费项目 河北非税电子化收缴(小条缴费) 请注意区分大小写) 收费单位 河北省财政厅 缴费号 X222222222222222222222 查询缴款单 第四步:核对缴费信息无误后,点击确

1

认缴费,如下图:

| × 河北省政府 | <b>守非税收入收缴</b>    |         |
|---------|-------------------|---------|
| < 河     | 可北省政府非税收入收缴       |         |
| 缴费项目    | 河北非税电子化收缴(小约      | €缴费)    |
| 缴款识别码   | X2222222222222222 | 2222222 |
| 行政区划    |                   | 130800  |
| 单位编码    |                   | 482003  |
| 单位名称    | 承德应用技术职           | 业学院     |
| 学生姓名    |                   | 张三      |
| 班级名称    | 11学前              | 前专接本    |
| 缴费金额    |                   | ¥0.01   |
|         | 确认缴费              |         |

第五步: 核对缴款金额无误后, 点击立即支付, 如下图:

| × 向商家付款   | •••                  |
|-----------|----------------------|
|           |                      |
| 订单号       | ZF202004011547091296 |
| 商品名称      | 河北非税电子化收缴(小条缴费)      |
| 商品金额      | 0.01元                |
| 商家优惠      | 暂无折扣                 |
| 一 积分支付 (可 | 「用0分,最多抵0元)          |
|           | 立即支付                 |

第六步:确认支付金额并选择支付方式后,点击"确认支付",

| × 向商家付款 | •••                                                                                                    |
|---------|----------------------------------------------------------------------------------------------------|
|         |                                                                                                    |
| 订单号     | ZF202004011547091296                                                                                                    |
| 商品名称    | 河北非税电子化收缴(小条缴费)                                                                                                    |
| 商品全额    | 0.01元                                                                                                    |
| ※ 商家    | 使用密码                                                                                                    |
|         | and the second second se |
| Ĕ       | ¥ 0.01                                                                                                    |
| 支付方式    | () 零钱 )                                                                                                    |
|         | 确认支付                                                                                                    |
| 2       |                                                                                                    |

即完成非税缴款,如下图:

| < 3  | 可北省政府非税收入收缴                            |
|------|----------------------------------------|
| 缴费项目 | 河北非税电子化收缴(小条缴费)                        |
| 缴费号  | X2222222222222222222222222222222222222 |
| 缴费结果 | 缴费成功                                   |